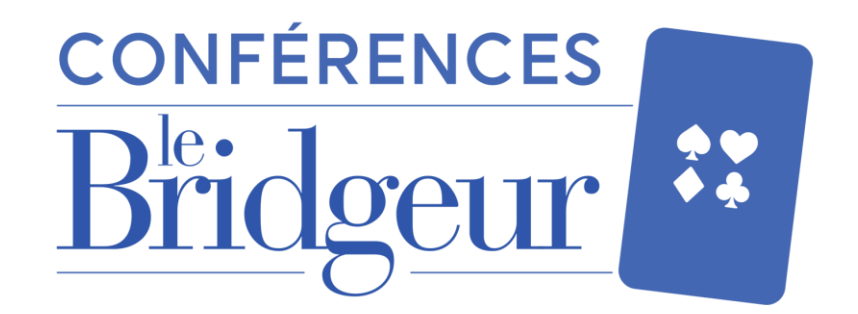

## Comment télécharger la vidéo replay ?

De : <boutique@bridge-eshop.com> au nom de Bridge Eshop <boutique@bridge-eshop.com> Répondre à : <boutique@bridge-eshop.com> Date : jeudi 14 janvier 2021 à 15:19 À : Yoann Viel <br/>
Yoann.viel@lebridgeur.com><br/>
Objet : IMPORTANT : Téléchargez vos fichiers

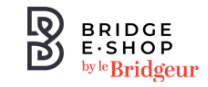

Cher Yoann Viel,

Merci pour votre commande. Voici les liens de téléchargement :

Replay : Les principes de l'entame et de la signalisation sur la carte d'entame [niveau perfectionnement]: <u>REPLAY ZOOM16T Conférence vidéo Alain Lévy</u> <u>17.10-8219.mp4</u> [ Mb]

Merci pour votre confiance, L'équipe Le Bridgeur

Bridge Eshop

### Une fois votre achat validé, vous recevrez **un email automatique**.

Celui-ci contiendra **votre vidéo replay**, il vous suffira de **cliquer sur le lien bleu pour la télécharger**.

## Vous pouvez également retrouver à tout moment votre vidéo replay sur votre Espace Client Bridge Eshop !

- 1. Rendez-vous sur <u>www.bridge-eshop.com</u>
- 2. Une fois connecté à votre Espace Client, cliquez sur l'onglet « Votre compte »

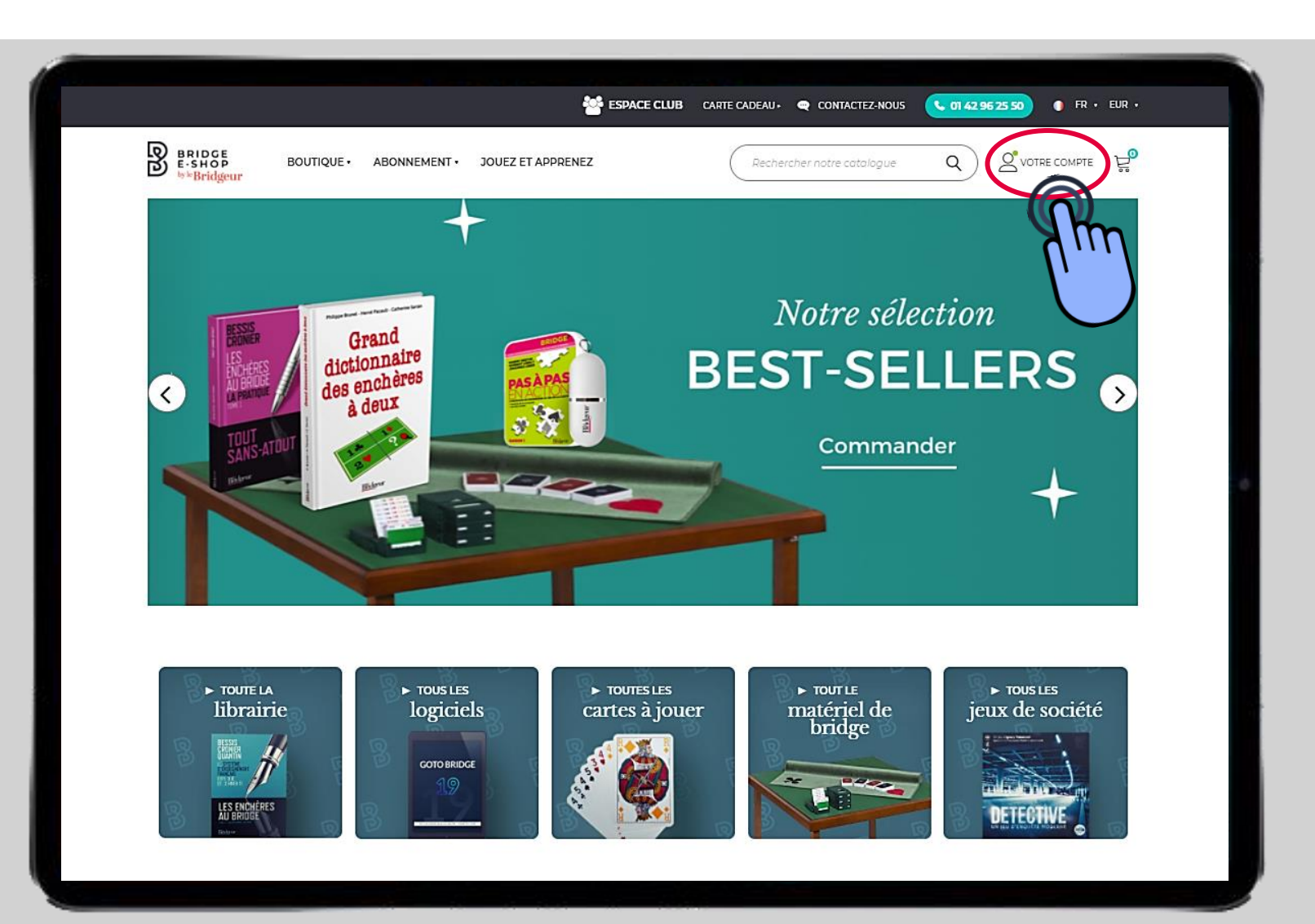

### 1. Le détail de votre Espace Client apparaît alors

2. Cliquez sur l'onglet « Mes téléchargements »

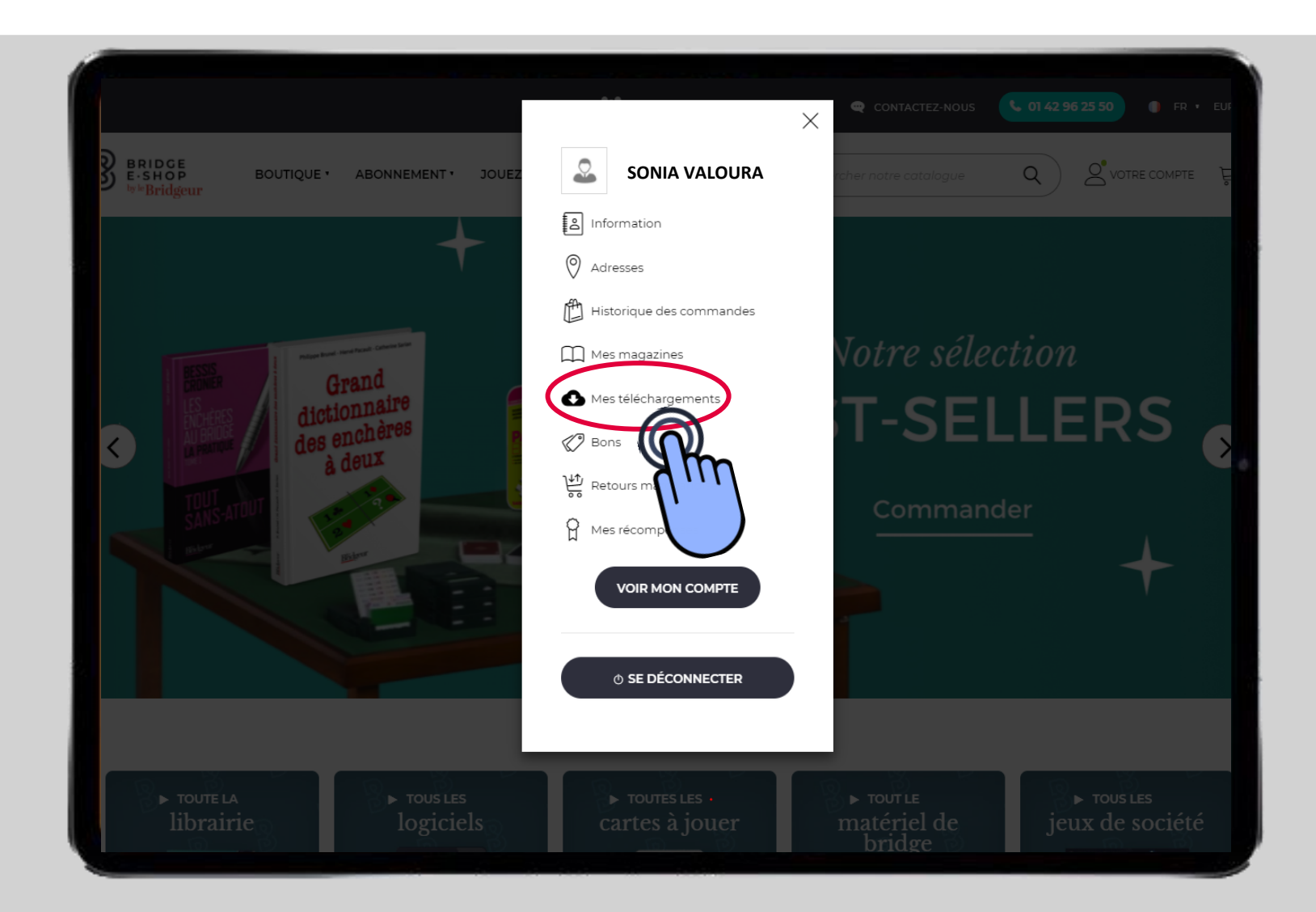

- 1. Vous accédez alors à l'ensemble de vos produits numériques y compris vos vidéos replay achetés sur le site
- 2. Cliquez sur « Détails »

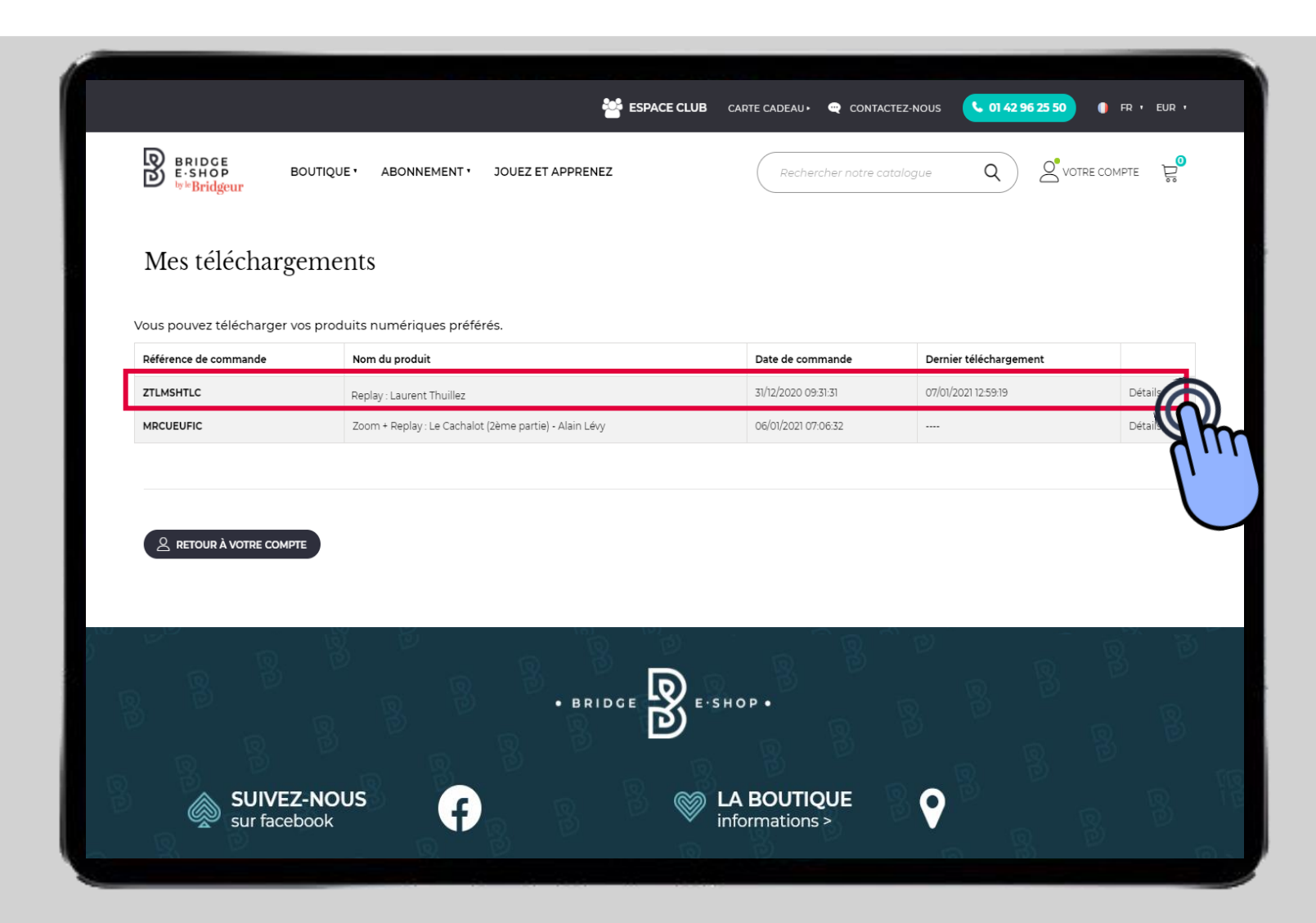

### Cliquez sur l'icône 🕒 pour télécharger la vidéo replay

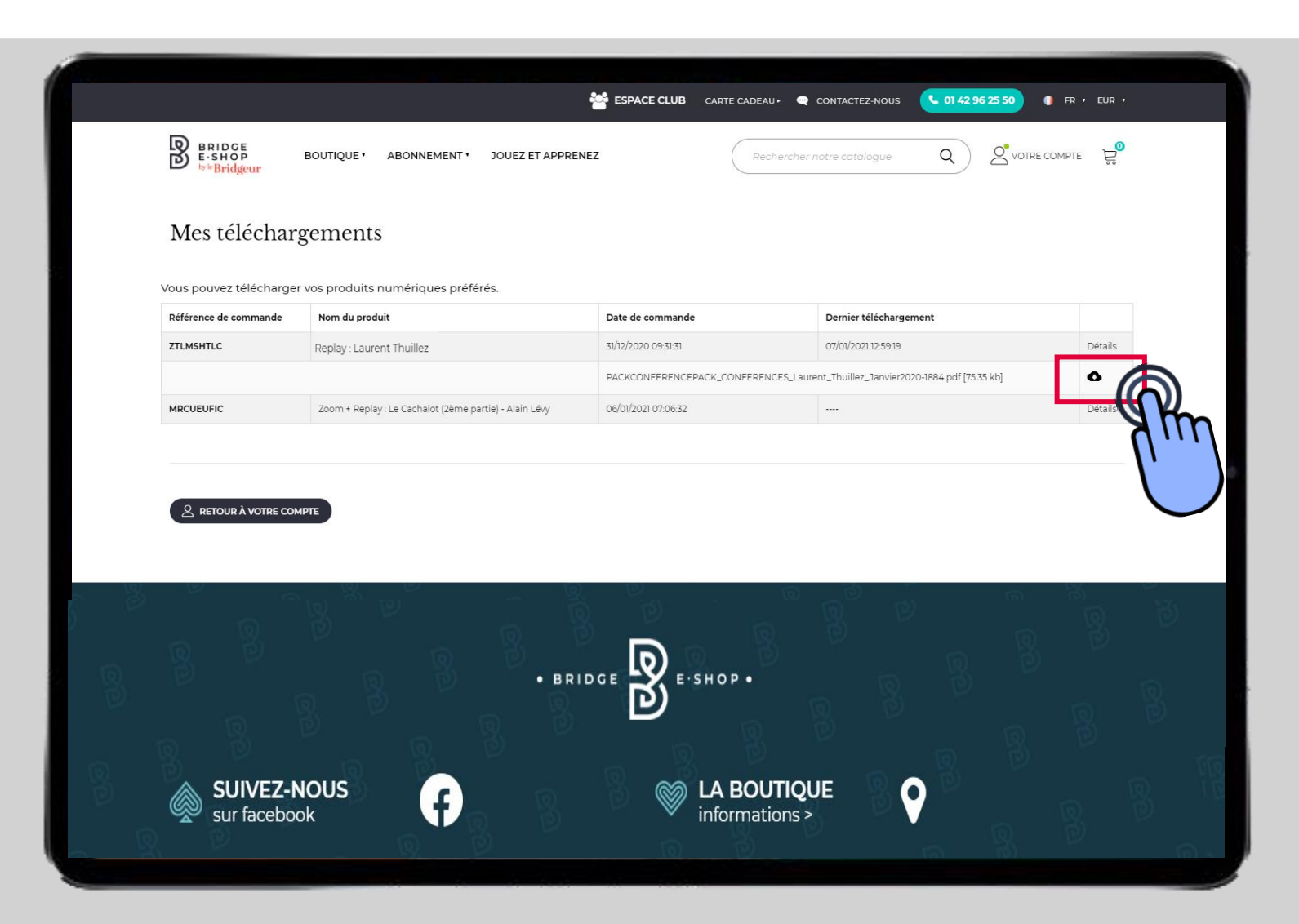

# **Bonne conférence !**